## How to Activate Text to QUICK (78425)

**QUICK** PASS<sup>®</sup>

\*Please note: Activating Text to QUICK (78425) must be done from <u>www.QuickPass.us</u>, not the mobile app

| 1 | Once you are lo<br>Then you will sel | gged into<br>ect My Ao | o your Qu<br>ccount @ | DuickPass account, on the top of the screen go to Menu. |                       |               |                    |                |  |
|---|--------------------------------------|------------------------|-----------------------|---------------------------------------------------------|-----------------------|---------------|--------------------|----------------|--|
|   | All<br>Visitors                      | My<br>Events           | View<br>Notes         | Vehicles &<br>Devices                                   | Driving<br>Directions | My<br>Account | Device<br>Purchase | User<br>Logout |  |

2

Next to the Phone Numbers sections, select the orange plus 🚹 to drop-down and view. If your phone number has already been added select, the orange pencil 🥓 to edit. If your phone number needs to be added, select Add Phone Numbers

| Account Logins         |                    |          |                     |        |               | ÷ |
|------------------------|--------------------|----------|---------------------|--------|---------------|---|
| Residents              |                    |          |                     |        |               | ÷ |
| Tenants                |                    |          |                     |        |               | ÷ |
| Email Addresses        |                    |          |                     |        |               | ÷ |
| Phone Numbers          |                    |          |                     |        |               |   |
|                        |                    |          |                     | Add    | Phone Numbers |   |
| Note: Please enter pho | one numbers in the | order th | at you wish to be o | alled. |               |   |
|                        | Number             | Ext      | Description         | Туре   | Text to Quick |   |
| <b>∕≣</b> †∔           | 888-444-6343       |          | Test Number         | Owner  | •             |   |
| Codeword               |                    |          |                     |        |               | ÷ |
| Alternate Addres       | S                  |          |                     |        |               | ÷ |
| Global Notificatio     | ons                |          |                     |        |               | ÷ |

ត

Edit

Expand

+

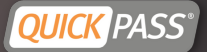

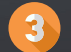

Confirm your phone number information is correct, check the Text to QUICK box

|           | Phone Numbers                                                             |         |  |  |  |  |  |
|-----------|---------------------------------------------------------------------------|---------|--|--|--|--|--|
|           |                                                                           |         |  |  |  |  |  |
|           | Note: Please enter phone numbers in the order that you wish to be called. |         |  |  |  |  |  |
|           | Phone Number:                                                             |         |  |  |  |  |  |
|           | 888 - 444 - 6343 Ext:                                                     |         |  |  |  |  |  |
|           | Description:                                                              | Туре:   |  |  |  |  |  |
| Check off | Test Number                                                               | Owner 🗸 |  |  |  |  |  |
|           | Text to Quick:<br>✓                                                       |         |  |  |  |  |  |
|           | Save Cancel                                                               |         |  |  |  |  |  |

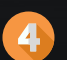

You will now see your phone number listed with Text to QUICK(78425) activated. On your mobile device, text your visitor's name to QUICK (If QUICK fails, use the #78425). Your visitor will then be added for the day, you can then respond to the automated message to add additional days

| Phone Numbers -                                                           |    |              |     |             |       |               |  |  |
|---------------------------------------------------------------------------|----|--------------|-----|-------------|-------|---------------|--|--|
|                                                                           |    |              |     |             | Add   | Phone Numbers |  |  |
| Note: Please enter phone numbers in the order that you wish to be called. |    |              |     |             |       |               |  |  |
|                                                                           |    | Number       | Ext | Description | Туре  | Text to Quick |  |  |
| 1                                                                         | †↓ | 888-444-6343 |     | Test Number | Owner |               |  |  |

Download the Mobile App: Quickpass Visitor Management Resident Support Support@quickpass.us 888-444-6343 www.quickpass.us

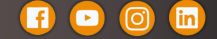

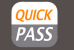